Segui le istruzioni per inserire correttamente il tuo numero di telefono che utilizzeremo per il codice OTP

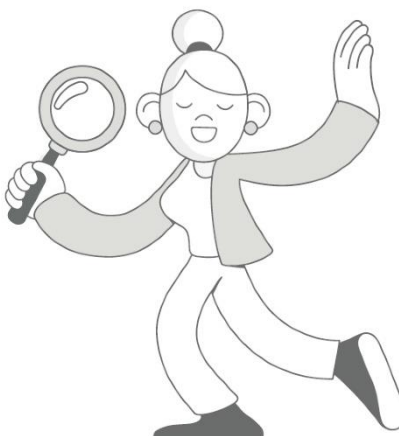

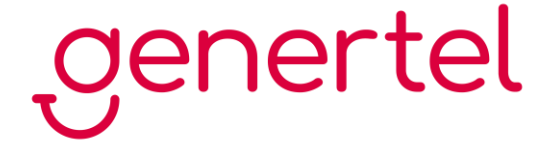

# Indice

#### Vecchia area riservata

Se hai un contratto con numero di polizza con una lettera e cifre (es. A12345/0123)

#### Nuova area riservata

Se hai un contratto con numero di polizza composto da sole cifre (es. 12345678)

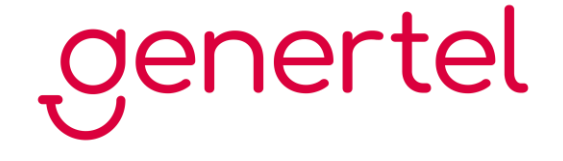

# Vecchia area riservata

Se hai un contratto con numero di polizza con una lettera e cifre (es. A12345/0123)

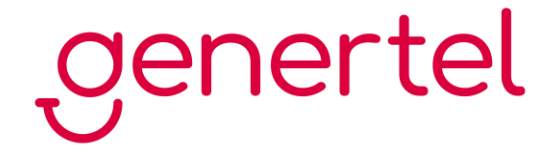

La modifica del numero di cellulare può essere fatta esclusivamente sul sito, preferibilmente desktop, e non da app Genertel. Accedi quindi all'area riservata sul sito www.genertel.it

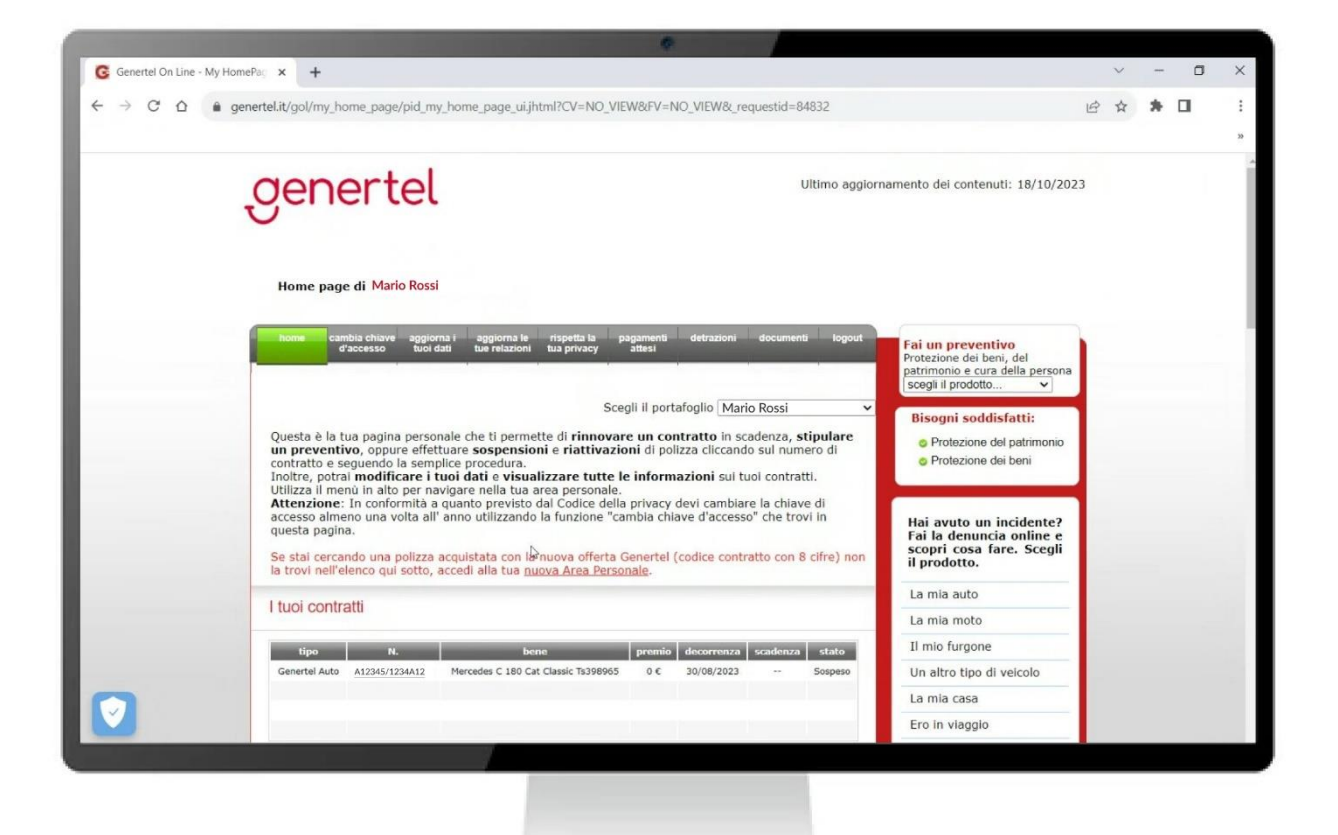

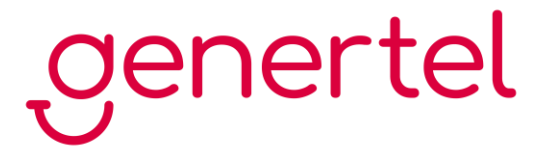

2. Nel menu in alto clicca su "Aggiorna i tuoi dati" per accedere alla sezione relativa ai dati anagrafici

|       | Home page di Mario Rossi                                                                                                    |                                                                                                 |   |  |
|-------|----------------------------------------------------------------------------------------------------|-------------------------------------------------------------------------------------------------|---|--|
|       | home cambia chiave aggiorna.1 aggiorna le rispetta la pagamenti detrazioni documenti logout<br>d'accesso tuoi dati te relazioni fua privacy attesi | Fai un preventivo<br>Protezione dei beni, del<br>patrimonio e cura della persona                |   |  |
|       | Dati Anagrafici                                                                                                    | scegli il prodotto 🗸                                                                            |   |  |
|       |                                                                                                    | Bisogni soddisfatti:                                                                            |   |  |
|       | Titolo Dr. V                                                                                                    | Protezione del patrimonio                                                                       |   |  |
|       | Nome * Mario Cognome * Rossi Sesso * M v                                                                                                    |                                                                                                 |   |  |
|       | Data di nascita * 10/10/1970 Luogo di nascita * Milano                                                                                             | Hai avuto un incidente?<br>Fai la denuncia online e<br>scopri cosa fare. Scegli<br>il prodotto. |   |  |
|       | Codice fiscale * RSSMRI70A10A100A Calcola                                                                                                    | La mia auto                                                                                     |   |  |
|       | Tadias and favore days hal expendide Constal. [Alternation]                                                                                        | La mia moto                                                                                     | - |  |
|       | Indica per favore dove nai conosciuto Genericei Altro 🗸                                                                                            | Il mio furgone                                                                                  |   |  |
|       | Dati sulla residenza                                                                                                    | Un altro tipo di veicolo                                                                        |   |  |
|       |                                                                                                    | La mia casa                                                                                     |   |  |
|       | Tipo Indirizzo * Residenza v                                                                                                    | Ero in viaggio                                                                                  |   |  |
|       | Indirizzo * Via v Mario Rossi N. * 1 Presso                                                                                                    |                                                                                                 |   |  |
| 100 C |                                                                                                    |                                                                                                 |   |  |

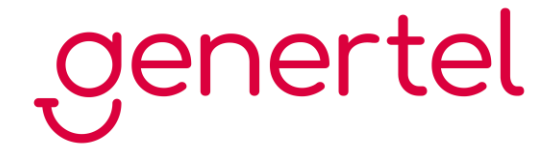

Scrolla la pagina verso il basso fino alla sezione "Recapiti", inserisci il numero di cellulare che vuoi utilizzare anche per la ricezione del codice OTP, cancella gli altri e clicca su "SALVA"

| Stato *     Regulargial attri indirizer     Recapiti (inserire attento un recapito telefonico di tipo Fisico o Cellulare)     Tipo   Prefisso   Numero   Cellulare >   333   3333   3333   333333   Cellulare >   333   333333   Cellulare >   333   333333   Cellulare >   333   333333   Cellulare >   333   333333   Cellulare >   Professione   Professione   Implegato/a   Descrizione     Pigli conviventi     Implegato/a     Pigli conviventi     Implegato/a     Centulare     Satva                                                                                                    | Comune *                     | Milano                        | Provincia * Milano                                 | CAP * 2                     | 0100               |  |  |  |
|----------------------------------------------------------------------------------------------------|------------------------------|-------------------------------|----------------------------------------------------|-----------------------------|--------------------|--|--|--|
| Accound attrinutize     Reccapiti (inserire atmeno un recepto telefonico di tipo Fisso o Celulare)   Tipo   Prefisso   Numero   Sata   Sata <td>Stato *</td> <td>Italia</td> <td>*</td> <td></td> <td></td> <td></td> <td></td> <td></td> | Stato *                      | Italia                        | *                                                  |                             |                    |  |  |  |
| Recapiti (interire almeno un recapito telefonico di tipo Fisso o Cellulare)   Tipo   Prefisso   Numero   Galiulare v   333   333333   E-mail*   mario.rossi@gmail.com   A questo indirizzo Genertel invierà le comunicazioni relative al tuoi contratti e i codici di accesso alla tua area personale   Professione   Professione   Impiegatola   Bigli conviventi     Si v     Salva                                                                                                    | Aggiungi altri in            | dirizzi                       |                                                    |                             | 2                  |  |  |  |
| Tipo Prefisso   Numero   Geliulare v   333   333333   E-mail*   Marco consultation   A questo indirizzo Generatel invierà le comunicazioni relative ai tuoi contratti e i codici di accesso alla tua area personale   Professione   Professione   Impiegato/a   Descrizione                                                                                                    | Recapiti (inserir            | e almeno un recapito telefoni | co di tipo Fisso o Cellulare)                      |                             |                    |  |  |  |
| Cellulare 33   333   333   333   333   A questo indirizzo Genertel invierà le comunicazioni relative ai tuoi contratti e i codici di accesso alla tua area personale   Professione   Professione   Impiegatola   Nucleo famigliare   Figli conviventi   Si     2                                                                                                    | Tipo                         | Prefisso                      | Numero                                             |                             |                    |  |  |  |
| E-mall* marfo.nos@gmail.com<br>A questo indirizzo Genertel invierà le comunicazioni relative al tuoi contratti e i codici di accesso alla<br>Professione Professione Descrizione<br>Nucleo famigliare<br>Figli conviventi Siv 2<br>annulla salva                                                                                                    | Cellulare ~                  | 333                           | 3333333                                            |                             |                    |  |  |  |
| tua area personale   Professione   Professione   Implegato/a   Nucleo famigliare   Figli conviventi   Siv                                                                                                    | E-mail*<br>A guesto indiriza | zo Genertel invierà le co     | mario.rossi@gmail.co<br>municazioni relative ai tu | m<br>oi contratti e i codio | ci di accesso alla |  |  |  |
| Professione   Professione   Implegato/a   Nucleo famigliare   Figli conviventi   Siv                                                                                                    | tua area person              | ale                           |                                                    |                             |                    |  |  |  |
| Professione Impiegato/a v Descrizione<br>Nucleo famigliare Figli conviventi Si v ? annulla salva                                                                                                    | Professione                  |                               |                                                    |                             |                    |  |  |  |
| Nucleo famigliare   Figli conviventi   Siv     annulla     salva                                                                                                    | Professione                  | Impiegato/a                   | ✓ Descrizione                                      |                             |                    |  |  |  |
| Nucleo famigliare       Figli conviventi       Si •       annulla                                                                                                    |                              |                               |                                                    |                             |                    |  |  |  |
| Figli conviventi Si v 2                                                                                                    | Nucleo famio                 | liare                         |                                                    |                             |                    |  |  |  |
| Figli conviventi Si V ?                                                                                                    |                              |                               |                                                    |                             |                    |  |  |  |
| annulla                                                                                                    | Figli conviventi             | Si 🗸                          |                                                    |                             | ?                  |  |  |  |
|                                                                                                    | annulla                      | _                             |                                                    |                             | calva              |  |  |  |
|                                                                                                    |                              |                               |                                                    |                             | Suiva              |  |  |  |

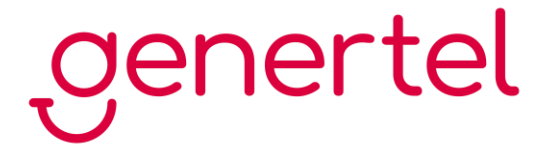

# Nuova area riservata

Se hai un contratto con numero di polizza composto da sole cifre (es. 12345678)

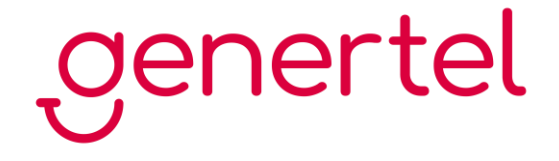

Accedi all'area riservata sul sito <u>www.genertel.it</u>, o sull'app **Genertel+**, e clicca in alto a destra sull'icona con le tue iniziali

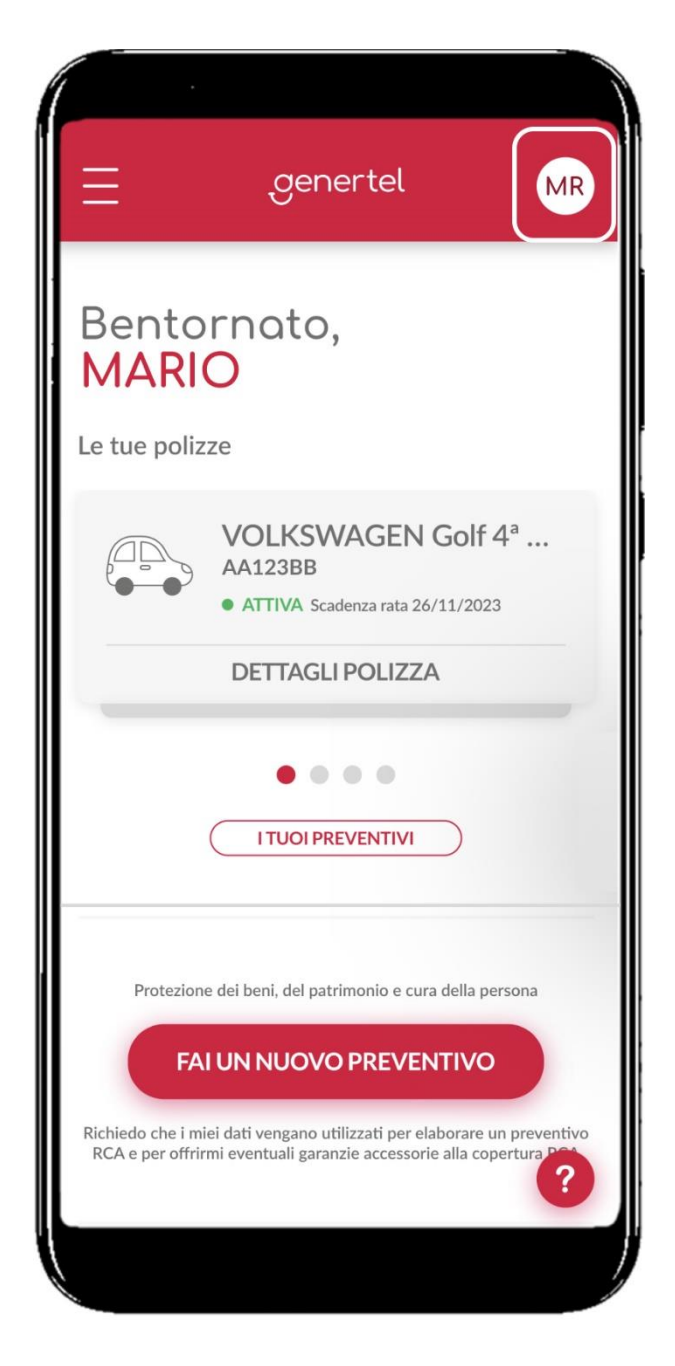

Una volta aperto il menu seleziona la voce "I miei dati", dove troverai i tuoi dati personali e i dati aggiuntivi

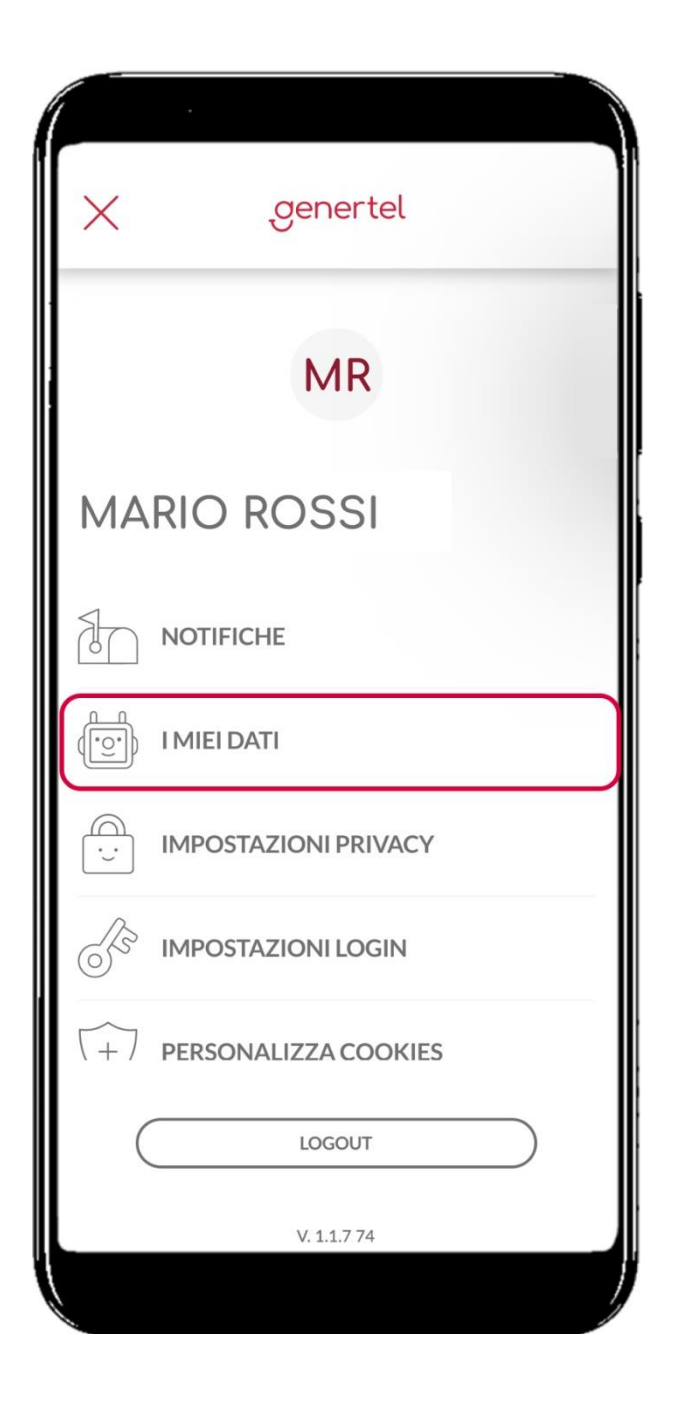

Modifica il tuo numero di cellulare nella sezione "Dati aggiuntivi" cliccando sulla matita rossa in corrispondenza della voce "Cellulare"

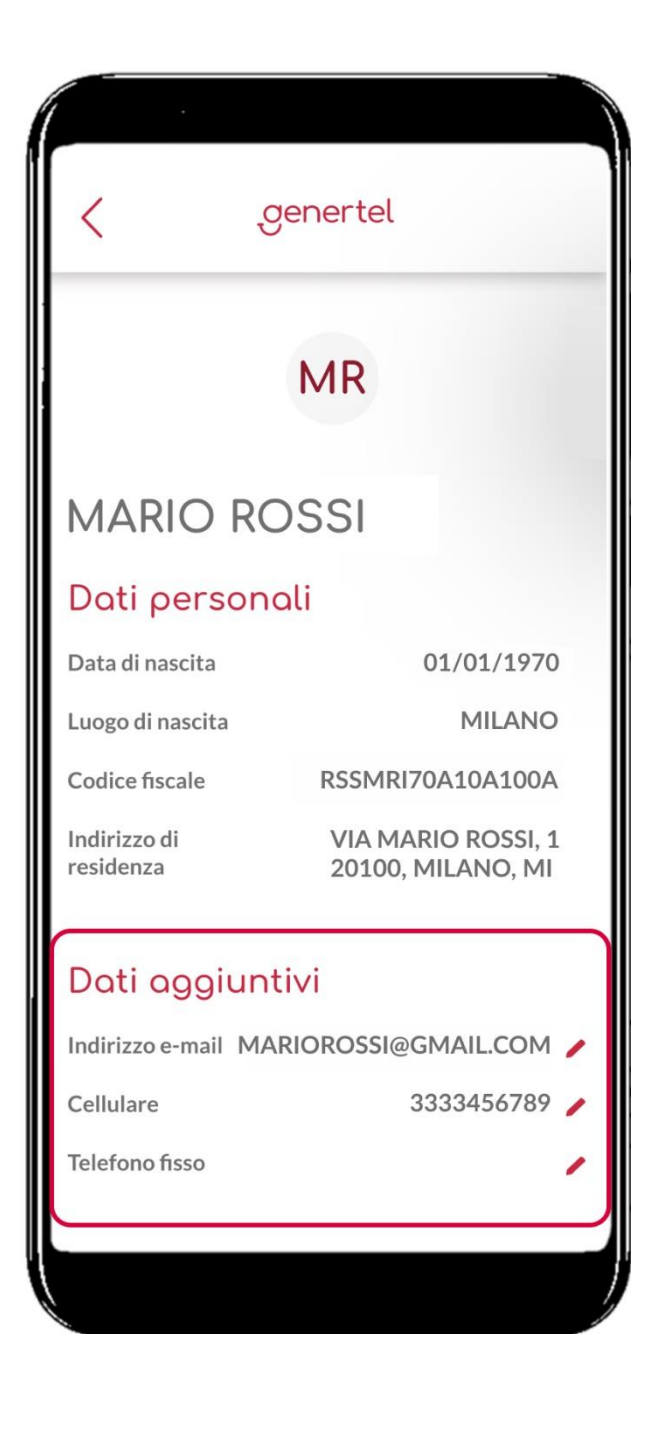

Dopo aver digitato il numero di cellulare corretto clicca sul bottone "SALVA MODIFICHE"

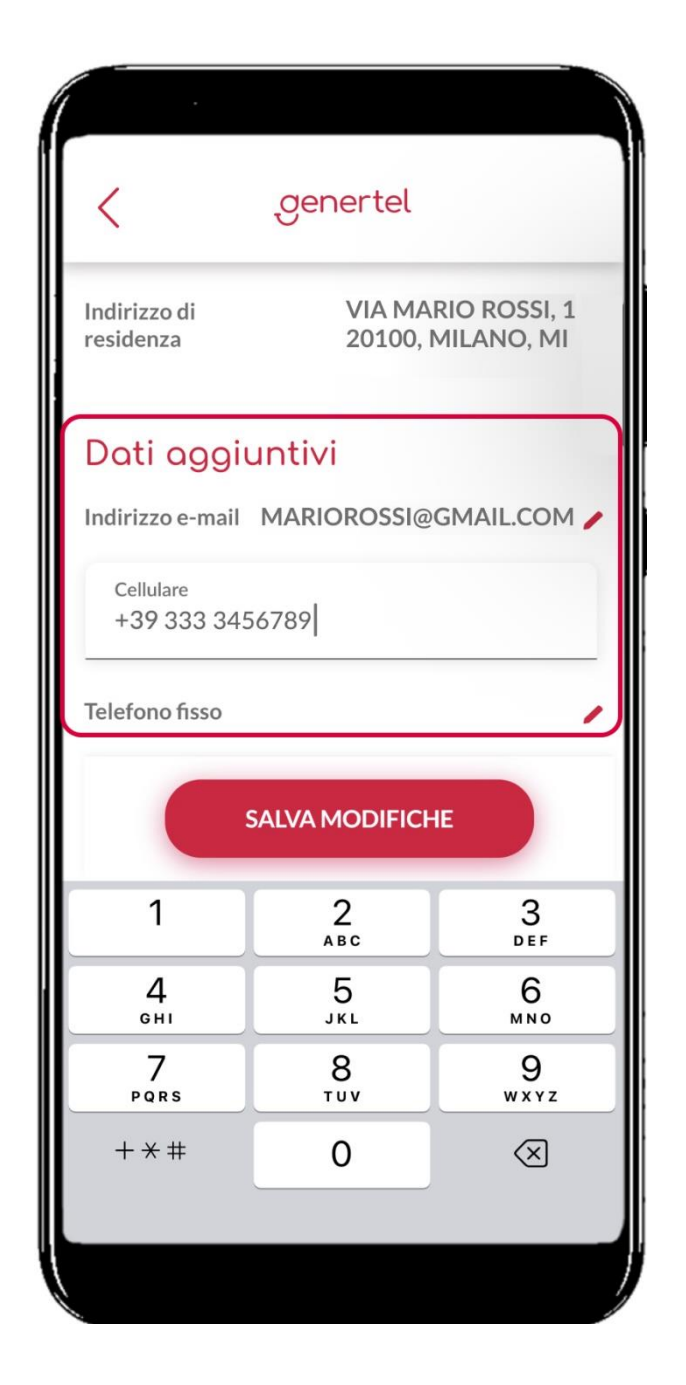